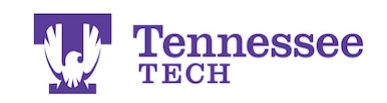

## **Completing a Teaching License Application** - In a Purchased and Activated Student Account -

- Click **Applications** in the left side menu.
- Click Create New Application.

| Tk20" by Watermark- | Tennes<br>TECH | see                                        |
|---------------------|----------------|--------------------------------------------|
|                     | $\equiv$       | Applications Applications Applications     |
| НОМЕ                | >              | Applications / Applications / Applications |
| APPLICATIONS        | ~              | APPLICATIONS                               |
| APPLICATIONS        | ~              |                                            |
| Applications        |                |                                            |
| ARTIFACTS           | >              |                                            |
| COURSES             | >              |                                            |

- Click the drop-down box and select the **Teaching License Application**. •
- Click the green Next button. •

| "Tk20" by Watermark" | Tennes<br>TECH | ssee                                                                |
|----------------------|----------------|---------------------------------------------------------------------|
| НОМЕ                 | =              | Applications > Applications > Applications > Create New Application |
| APPLICATIONS         | ~              | CREATE NEW APPLICATION                                              |
| APPLICATIONS         | ~              | Please Select                                                       |
| Applications         |                | would like to create and submit:                                    |
| ARTIFACTS            | >              |                                                                     |
| COURSES              | >              |                                                                     |
| FIELD EXPERIENCE     | >              | Prev Next                                                           |
| PORTFOLIOS           | >              |                                                                     |

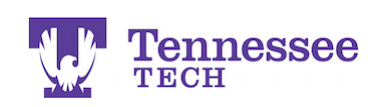

## ■Tk20<sup>™</sup> by Watermark<sup>™</sup>

• Complete the Teaching License Application.

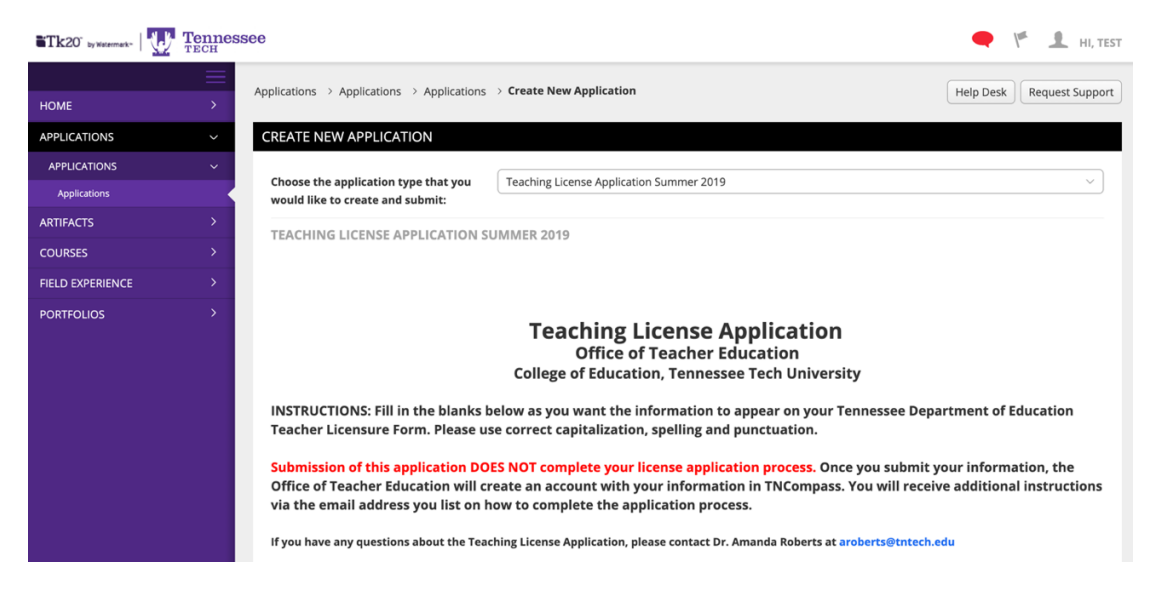

• After reviewing the form to ensure you have completed all of the fields, click the green **Submit** button.

| By signing this form, I agree that the above information is correct to the best of my knowledge and give Tennessee Tech's College of Education<br>permission to create my TNCompass account and application for a State of Tennessee Educator License. |                                                         |  |  |
|----------------------------------------------------------------------------------------------------|---------------------------------------------------------|--|--|
| Signature:*                                                                                                    | By checking this box, I submit my electronic signature. |  |  |
| Date:*                                                                                                    | 08/01/2019                                              |  |  |
|                                                                                                    |                                                         |  |  |

• Once submitted, a link to the application with a status of "Review in Progress" should appear on the page to show it has successfully been submitted

Please contact Amanda Roberts at <u>aroberts@tntech.edu</u> if you have questions about the application process.